# Configurazione di un punto di accesso in modalità sniffer sui controller wireless Catalyst 9800

# Sommario

Introduzione Prerequisiti Requisiti Componenti usati Configurazione Esempio di rete Configurazioni Configurazione dell'access point in modalità sniffer tramite GUI Configurazione dell'access point in modalità sniffer tramite CLI Configurazione dell'access point per la scansione di un canale tramite GUI Configurazione dell'access point per la scansione di un canale tramite GUI Configurazione dell'access point per la scansione di un canale tramite GUI Configurazione dell'access point per la scansione di un canale tramite CLI Configurazione del Wireshark per la raccolta dell'acquisizione del pacchetto Verifica Risoluzione dei problemi Informazioni correlate

## Introduzione

In questo documento viene descritto come configurare un Access Point (AP) in modalità sniffer su un Catalyst serie 9800 Wireless Controller (9800 WLC) tramite l'interfaccia grafica utente (GUI) o l'interfaccia della riga di comando (CLI) e come raccogliere un Packet Capture (PCAP) over the Air (OTA) con lo sniffer AP per risolvere i problemi e analizzare i comportamenti wireless.

# Prerequisiti

#### Requisiti

Cisco raccomanda la conoscenza dei seguenti argomenti:

- Configurazione 9800 WLC
- Conoscenze base dello standard 802.11

#### Componenti usati

Le informazioni fornite in questo documento si basano sulle seguenti versioni software e hardware:

- AP 2802
- 9800 WLC Cisco IOS®-XE versione 17.3.2a
- Wireshark 3.X

Le informazioni discusse in questo documento fanno riferimento a dispositivi usati in uno specifico ambiente di emulazione. Su tutti i dispositivi menzionati nel documento la configurazione è stata ripristinata ai valori predefiniti. Se la rete è operativa, valutare attentamente eventuali conseguenze derivanti dall'uso dei comandi.

## Configurazione

Elementi da considerare:

- Si consiglia di avvicinare l'access point sniffer al dispositivo di destinazione e all'access point a cui è connesso il dispositivo.
- Accertarsi di conoscere il canale e la larghezza 802.11 utilizzati dal dispositivo client e dall'access point.

#### Esempio di rete

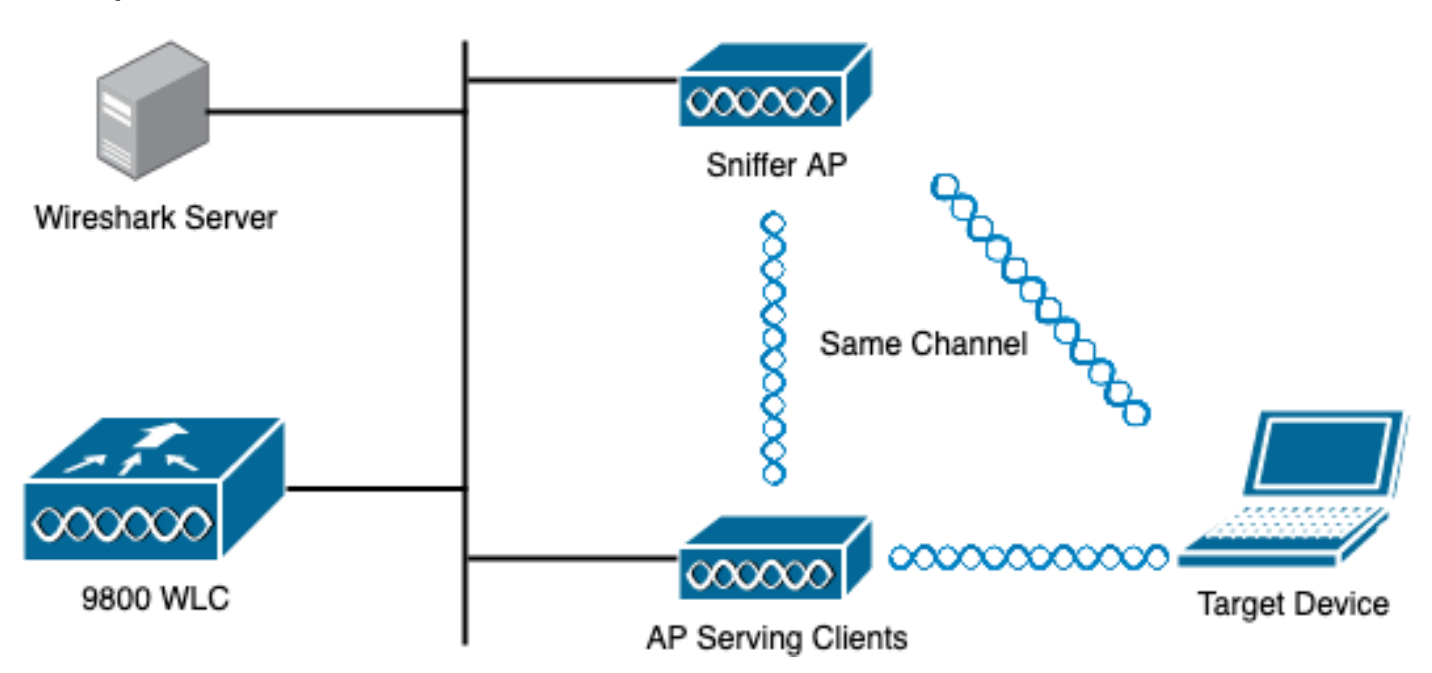

#### Configurazioni

Configurazione dell'access point in modalità sniffer tramite GUI

Passaggio 1. Sull'interfaccia utente del WLC 9800, selezionare **Configuration > Wireless > Access Point > All Access Point**, come mostrato nell'immagine.

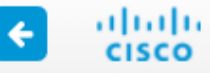

| Q Search Menu Items                                                                                           |   |                | Interface                                                               | 0                          | Services                                                          |     |  |  |  |  |
|----------------------------------------------------------------------------------------------------|---|----------------|-------------------------------------------------------------------------|----------------------------|-------------------------------------------------------------------|-----|--|--|--|--|
| 📰 Dashboard                                                                                                   |   |                | Logical<br>Ethernet<br>Wireless                                         |                            | AireOS Config Transla<br>Application Visibility<br>Cloud Services | tor |  |  |  |  |
|                                                                                                    | > | 品              | Layer2<br>Discovery Protocols                                           | ayer2<br>scovery Protocols |                                                                   |     |  |  |  |  |
| Configuration                                                                                                 | > |                | VLAN<br>VTP                                                             |                            | Multicast<br>NetFlow                                              |     |  |  |  |  |
| O       Administration         Image: Construction       Construction         Construction       Construction | > | <b>"  </b> ®   | Radio Configurations<br>CleanAir<br>High Throughput<br>Media Parameters |                            | Python Sandbox<br>QoS<br>RA Throttle Policy<br>Taos & Profiles    |     |  |  |  |  |
| X Troubleshooting                                                                                             |   |                | Network<br>Parameters<br>RRM                                            |                            | AP Join<br>EoGRE<br>Flex                                          |     |  |  |  |  |
|                                                                                                    |   | ( <sup>1</sup> | Routing Protocols Static Routing                                        |                            | Policy<br>Remote LAN                                              |     |  |  |  |  |
|                                                                                                    |   | Ð              | Security<br>AAA                                                         |                            | Tags<br>WLANs                                                     |     |  |  |  |  |
|                                                                                                    |   |                | ACL<br>Advanced EAP<br>PKI Management                                   | Ş                          | Wireless<br>Access Points                                         |     |  |  |  |  |
|                                                                                                    |   |                | Guest User<br>Local EAP<br>Local Policy                                 |                            | Advanced<br>Air Time Fairness<br>Fabric                           |     |  |  |  |  |

Passaggio 2. Selezionare l'access point che si desidera utilizzare in modalità sniffer. Nella scheda **Generale**, aggiornare il nome dell'access point, come mostrato nell'immagine.

| Cisco Catal         | Cisco Catalyst 9800-CL Wireless Controller                    |           |                   |                 |                       |                    |                             |  |  |  |  |  |  |  |
|---------------------|---------------------------------------------------------------|-----------|-------------------|-----------------|-----------------------|--------------------|-----------------------------|--|--|--|--|--|--|--|
| Q Search Menu Items | Configuration > Wi                                            | eless * > | Access Poir       | nts             |                       | Edit AP            |                             |  |  |  |  |  |  |  |
| Dashboard           | <ul> <li>All Access Po</li> <li>Number of AP(s): 1</li> </ul> | ints      |                   |                 |                       | General Interfaces | High Availability Inventory |  |  |  |  |  |  |  |
| Monitoring >        |                                                               |           |                   | AP Name*        | 2802-carcerva-sniffer |                    |                             |  |  |  |  |  |  |  |
| Configuration >     | AP ~ AP<br>Name Model                                         | Slots ~   | Admin v<br>Status | IP ~<br>Address | B:<br>M               | Location*          | default location            |  |  |  |  |  |  |  |
| () Administration   | 2802- AIR-<br>carcerva AP2802I-<br>& B-K9                     | 2         | ۰                 | 172.16.0.125    | a                     | Base Radio MAC     | a03d.6f92.9400              |  |  |  |  |  |  |  |
| C Licensing         | ≪ ≪ 1 ⊳                                                       | 10 🔻 it   | tems per page     |                 |                       | Ethernet MAC       | 00a2.eedf.6114              |  |  |  |  |  |  |  |
| X Troubleshooting   | 5 GHz Padios                                                  |           |                   |                 |                       | Admin Status       | ENABLED                     |  |  |  |  |  |  |  |
|                     |                                                               |           |                   |                 | _                     | AP Mode            | Flex v                      |  |  |  |  |  |  |  |
|                     | > 2.4 GHz Radio                                               | os        |                   |                 |                       | Operation Status   | Registered                  |  |  |  |  |  |  |  |

Passaggio 3. Verificare che Admin Status sia Enabled (Stato amministratore) e modificare AP Mode (Modalità punto di accesso) in Sniffer, come mostrato nell'immagine.

| Cisco Catal          | yst 9800-CL Wirel                                             | ess Controlle      | r                           |               |                 | Welcome admin 🛛 🏠 🕵         |
|----------------------|---------------------------------------------------------------|--------------------|-----------------------------|---------------|-----------------|-----------------------------|
| Q Search Menu Items  | Configuration > Wi                                            | reless > Acc       | ess Points                  | Edit /        | AP              |                             |
| Dashboard            | <ul> <li>All Access Po</li> <li>Number of AP(s): 1</li> </ul> | ints               |                             | Gene          | eral Interfaces | High Availability Inventory |
| Configuration        | AP ~ AP<br>Name Model                                         | ✓ Ac<br>Slots ✓ St | dmin ~ IP ~<br>atus Address | B:<br>M<br>Lo | Name*           | 2802-carcerva-sniffer       |
| (Ŏ) Administration → | 2802- AIR-<br>carcerva AP2802I<br>& B-K9                      | 2                  | • 172.16.0.125              | at Ba         | se Radio MAC    | a03d.6f92.9400              |
| C Licensing          | ⊲ ⊲ 1 ⊩                                                       | 10 🔹 items         | per page                    | Etř           | ernet MAC       | 00a2.eedf.6114              |
| 💥 Troubleshooting    |                                                               |                    |                             | Ad            | min Status      | ENABLED                     |
|                      | 5 GHZ Radios                                                  |                    |                             | AP            | Mode            | Sniffer 🗸                   |
|                      | > 2.4 GHz Radi                                                | Op                 | eration Status              | Registered    |                 |                             |

Viene visualizzato un popup con la nota successiva:

"Avviso: Se si modifica la modalità, l'access point verrà riavviato. Fare clic su Aggiorna e applica al dispositivo per continuare"

Selezionate OK, come mostrato nell'immagine.

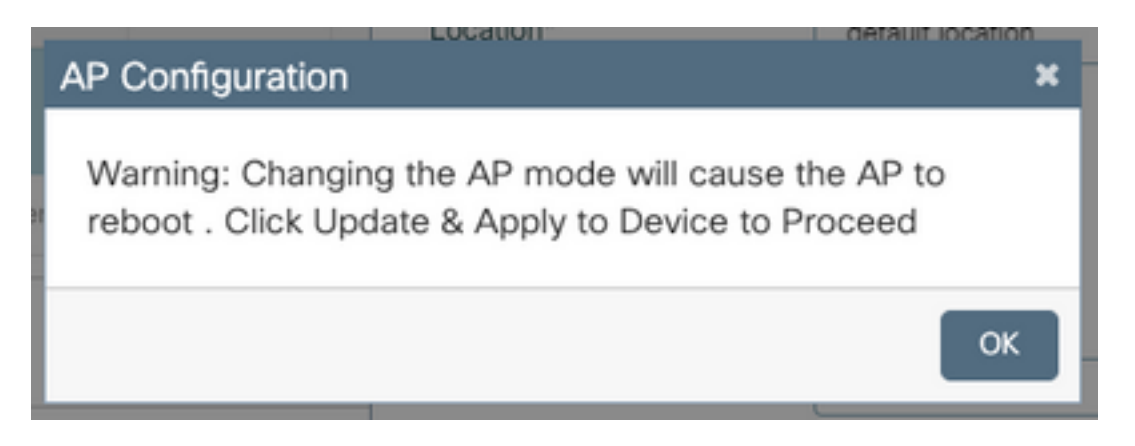

Passaggio 4. Fare clic su **Update & Apply to Device** (Aggiorna e applica al dispositivo), come mostrato nell'immagine.

| Edit AP    |            |                   |                |               |                |                |                  | ×        |  |  |
|------------|------------|-------------------|----------------|---------------|----------------|----------------|------------------|----------|--|--|
| General    | Interfaces | High Availability | Inventory      | lCap          | Advanced       | Support Bundle |                  |          |  |  |
| General    |            |                   |                | Version       |                |                |                  |          |  |  |
| AP Name    | *          | 2802-carcerva-sni | iffer          | Primary Sof   | itware Version | 17.3.2.32      | 17.3.2.32        |          |  |  |
| Location*  |            | default location  | Predownloa     | aded Status   | N/A            | N/A            |                  |          |  |  |
| Base Rad   | lio MAC    | a03d.6f92.9400    | Predownloa     | aded Version  | N/A            | N/A            |                  |          |  |  |
| Ethernet   | MAC        | 00a2.eedf.6114    | 00a2.eedf.6114 |               |                | N/A            | N/A              |          |  |  |
| Admin St   | atus       | ENABLED           | ENABLED        |               |                | 1.1.2.4        |                  |          |  |  |
| AP Mode    |            | Sniffer           | •              | IOS Version   | 1              | 17.3.2.32      |                  |          |  |  |
| Operatior  | n Status   | Registered        |                | Mini IOS Ve   | rsion          | 0.0.0.0        | 0.0.0.0          |          |  |  |
| Fabric Sta | atus       | Disabled          |                | IP Config     |                | iided As:      |                  |          |  |  |
| LED State  | 9          | ENABLED           |                | CAPWAP P      | referred Mode  | IPv4           |                  | sistance |  |  |
| LED Brigh  | ntness     | 8                 | •              | DHCP IPv4     | Address        | 172.16.0.125   | 172.16.0.125     |          |  |  |
|            |            |                   |                | Static IP (IP | v4/IPv6)       | 0              |                  |          |  |  |
| Cance      | I          |                   |                |               |                | 🗍 Update       | e & Apply to Dev | /ice     |  |  |

Viene visualizzato un popup per confermare le modifiche e i rimbalzi dell'access point, come mostrato nell'immagine.

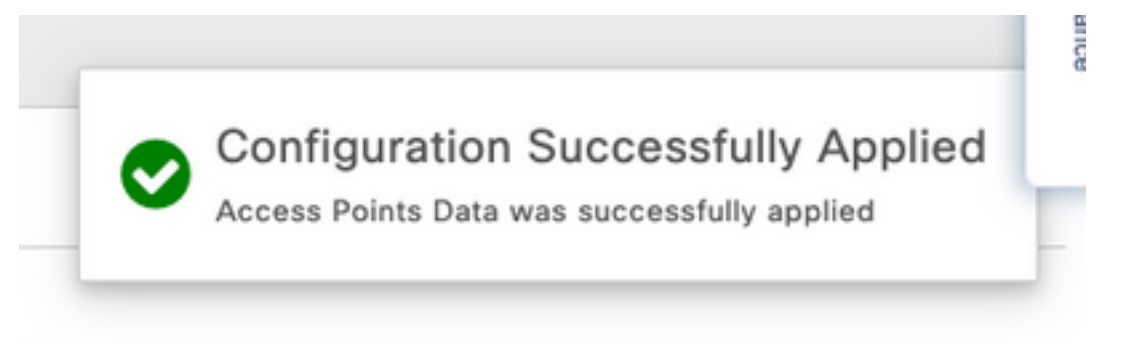

#### Configurazione dell'access point in modalità sniffer tramite CLI

Passaggio 1. Determinare l'access point che si desidera utilizzare come modalità Sniffer e selezionare il nome dell'access point.

Passaggio 2. Modificare il nome dell'access point.

Questo comando modifica il nome dell'access point. Dove <AP-name> è il nome corrente del punto di accesso.

carcerva-9k-upg#ap name <AP-name> name 2802-carcerva-sniffer Passaggio 3. Configurare l'access point in modalità Sniffer.

carcerva-9k-upg#ap name 2802-carcerva-sniffer mode sniffer

Configurazione dell'access point per la scansione di un canale tramite GUI

Passaggio 1. Nell'interfaccia utente di 9800 WLC, selezionare **Configuration > Wireless > Access Point** (Configurazione > Wireless > Punti di accesso).

Passaggio 2. Nella pagina Access Point, visualizzare l'elenco dei menu delle radio da 5 GHz o da 2,4 GHz. Dipende dal canale che si desidera digitalizzare, come mostrato nell'immagine.

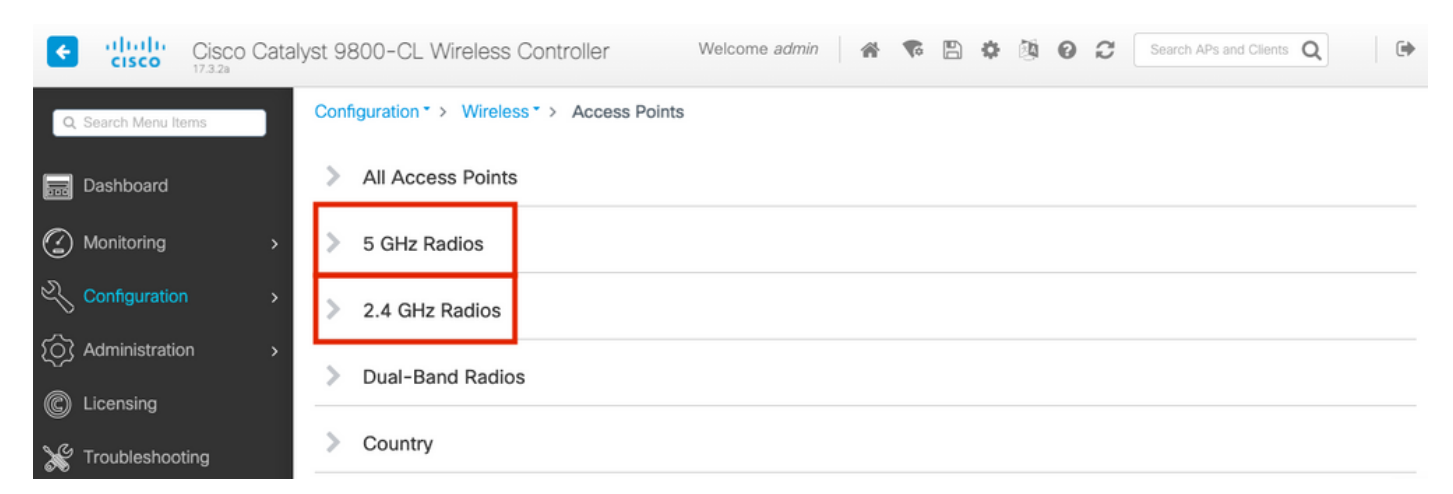

Passaggio 2. Cercare nell'access point. Fare clic sul pulsante **freccia giù** per visualizzare lo strumento di ricerca, selezionare **Contiene** dall'elenco a discesa e digitare il **nome** dell'access point, come mostrato nell'immagine.

| Cisco Cataly        | yst 9800-CL Wireless Controller Welcome admin 💣 📽 🖺 🏟 🙆 🖸                                                                                                    |
|---------------------|----------------------------------------------------------------------------------------------------|
| Q Search Menu Items | Configuration * > Wireless * > Access Points                                                                                                    |
| Dashboard           | > All Access Points                                                                                                    |
| Monitoring >        | ✓ 5 GHz Radios                                                                                                    |
| Configuration >     | Number of AP(s): 1                                                                                                    |
| Administration      | AP Name Slot No v MAC Status Status Tag Site Tag v                                                                                                    |
| © Licensing         | 2802-carcerva-sniffer     Show items with value that:     400     Image: Webauth_test tag     default-site-tag       Image: Contains     Image: Webauth_test tag     Image: Webauth_test tag     default-site-tag |
| X Troubleshooting   | > 2.4 GHz R                                                                                                    |

Passaggio 3. Selezionare l'access point e selezionare la casella di controllo **Abilita sniffer** in **Configurazione > Assegnazione canale sniffer**, come mostrato nell'immagine.

| Cisco Catal         | yst 9800–CL Wirele  | ess Controller          | Welcome admin 🕋 🜾 |
|---------------------|---------------------|-------------------------|-------------------|
| Q Search Menu Items | Configuration - > W | Edit Radios 5 GHz Band  | d                 |
| 📻 Dashboard         | > All Access P      | Antenna Moue            | UIIIII            |
| Monitoring >        | ✓ 5 GHz Radios      | Antenna A               | Ø                 |
| Configuration       | Number of AP(s): 1  | Antenna C               | Ø                 |
| O Administration    |                     | Antenna D               |                   |
| C Licensing         | 2802-carcerva-      | Antenna Gain            | 10                |
| X Troubleshooting   |                     | Sniffer Channel Assignm | nent              |
|                     | > 2 4 GHz Radi      | Enable Sniffing         |                   |
|                     |                     | Sniff Channel           | 36 🔻              |
|                     | Dual-Band R         | Sniffer IP*             | 172.16.0.190      |
|                     | > Country           | Sniffer IP Status       | Valid             |
|                     | LSC Provisio        | Download Core Dump to b | ootflash          |
|                     |                     | "D Cancel               |                   |

Passaggio 4. Selezionare il canale dall'elenco a discesa **Canale sniffer** e digitare l'**indirizzo IP dello sniffer** (indirizzo IP del server con Wireshark), come mostrato nell'immagine.

| Cisco Cata           | lyst 9800-CL Wireless Controlle   | er Welcome admin 🕋 🕵 |
|----------------------|-----------------------------------|----------------------|
| Q Search Menu Items  | Configuration - > W Edit Radios 5 | GHz Band             |
| Dashboard            | > All Access P                    | e omn                |
| Monitoring >         | Antenna A                         |                      |
| Configuration        | Antenna B<br>Number of AP(s): 1   |                      |
|                      | AP Name " Contains" Antenna C     |                      |
| ¿Of Administration > | AP Name                           |                      |
| C Licensing          | Antenna Gain                      | 10                   |
| X Troubleshooting    | Sniffer Char                      | nnel Assignment      |
|                      | Enable Sniffin                    | ng 🛛                 |
|                      | Sniff Channel                     | 36 🔻                 |
|                      | Dual-Band R Sniffer IP*           | 172.16.0.190         |
|                      | Sniffer IP Stat                   | tus Valid            |
|                      | Download Cor                      | re Dump to bootflash |
|                      | LSC Provisio     Cancel           |                      |

Passaggio 5. Selezionare la **larghezza** del **canale** utilizzata dal dispositivo di destinazione e dall'access point quando collegato.

Per configurare questa funzione, selezionare **Configure > RF Channel Assignment**, come mostrato nell'immagine.

|                     |                                   | dit Radios 5 GHz Band |                |                         |                   |  |  |  |  |  |  |
|---------------------|-----------------------------------|-----------------------|----------------|-------------------------|-------------------|--|--|--|--|--|--|
| Dashboard           | <ul> <li>All Access Po</li> </ul> | Configure Detail      |                |                         |                   |  |  |  |  |  |  |
| Monitoring >        | Number of AP(s): 1                | General               |                | RF Channel Assignment   |                   |  |  |  |  |  |  |
| Configuration       | AP ~ AP<br>Name Model             | AP Name               | 2802-carcerva- | Current Channel         | 36                |  |  |  |  |  |  |
| () Administration > | 2802- AIR-<br>carcerva- AP2802    | Admin Status          |                | Channel Width           | 40 MHz 🔻          |  |  |  |  |  |  |
| C Licensing         |                                   | CleanAir Admin Status |                | Assignment Method       | 20 MHz<br>40 MHz  |  |  |  |  |  |  |
| 💥 Troubleshooting   | ✓ 5 GHz Radio                     | Antenna Parameters    |                | Channel Number          | 80 MHz<br>160 MHz |  |  |  |  |  |  |
|                     | Number of AP(s): 1                | Antenna Type          | Internal       | Tx Power Level Assignme | ent               |  |  |  |  |  |  |
|                     | AD Name                           | Antenna Mode          | Omni           | Current Tx Power Level  | 6                 |  |  |  |  |  |  |
|                     | 2802-carcerva-                    | Antenna A             | 0              | Assignment Method       | Custom 🔻          |  |  |  |  |  |  |
|                     |                                   | Antenna B             | Ø              | Transmit Power          | 6 🔹               |  |  |  |  |  |  |

Configurazione dell'access point per la scansione di un canale tramite CLI

Passaggio 1. Abilitare la funzione di sniffing del canale sull'access point. Eseguire questo comando:

carcerva-9k-upg#ap name <ap-name> sniff {dot11a for 5GHz | dot11bfor 2.4GHz | dual-band}

Esempio:

```
carcerva-9k-upg#ap name 2802-carcerva-sniffer sniff dot11a 36 172.16.0.190
Configurazione di Wireshark per la raccolta dell'acquisizione del pacchetto
```

Passaggio 1. Avviare Wireshark.

Passaggio 2. Selezionare l'icona del menu **Capture options** da Wireshark, come mostrato nell'immagine.

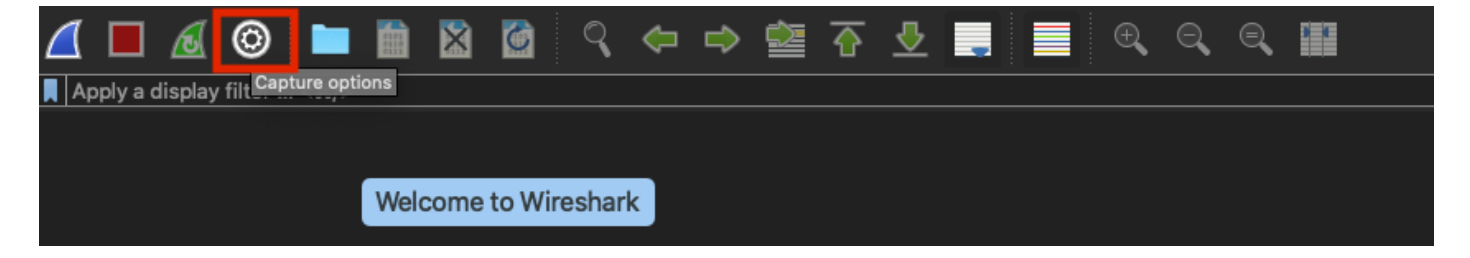

Passaggio 3. Viene visualizzata una finestra popup. Selezionate dall'elenco Interfaccia cablata (Wired Interface) come origine della cattura, come mostrato nell'immagine.

| •• | •                                                          |                                                  | Wireshark · Cap | oture Options     |                                                                                                    |             |                           |         |
|----|------------------------------------------------------------|--------------------------------------------------|-----------------|-------------------|----------------------------------------------------------------------------------------------------|-------------|---------------------------|---------|
|    |                                                            |                                                  | Input Outpu     | t Options         |                                                                                                    |             |                           |         |
|    | Interface<br>▶ utun:s                                      | Traffic                                          |                 | Link-layer Header | Promisci                                                                                                    | Snaplen (B) | Buffer (MB)               | Monitor |
|    | ▶ utun4                                                    |                                                  |                 | BSD loopback      |                                                                                                    | default     | 2                         |         |
|    | ▶ utun5                                                    |                                                  | 1               | BSD loopback      |                                                                                                    | default     | 2                         |         |
|    | atun0                                                      |                                                  |                 | DOD loopback      |                                                                                                    | defende     | 2                         |         |
|    | ▶ USB 10/100/1000 LAN: e                                   | en10                                             |                 | Ethernet          | <ul> <li>✓</li> </ul>                                                                                                    | default     | 2                         | _       |
|    | Leepheek: le0                                              |                                                  |                 | PCD loopbook      |                                                                                                    | default     | 2                         |         |
|    | Wi-Fi: en0                                                 |                                                  | l l             | Ethernet          | Image: A state of the state of the state | default     | 2                         |         |
|    | Thunderbolt Bridge: brid                                   | ge0                                              | l               | Ethernet          | ✓                                                                                                    | default     | 2                         |         |
|    | Thunderbolt 1: en1                                         |                                                  | l               | Ethernet          | ✓                                                                                                    | default     | 2                         |         |
|    | Thunderbolt 2: en2                                         |                                                  | l               | Ethernet          | <b>V</b>                                                                                                    | default     | 2                         |         |
|    | Thunderbolt 3: en3                                         |                                                  | l               | Ethernet          | S                                                                                                    | default     | 2                         |         |
|    | Enable promiscuous mode<br>Capture filter for selected int | e on all interfaces<br>erfaces: 📘 Enter a captur | e filter        |                   | •                                                                                                    | Mana        | ge Interface<br>Compile B | PFs     |
| E  | lelp                                                       |                                                  |                 |                   |                                                                                                    | (           | Close                     | Start   |

Passaggio 4. Sotto il **filtro di acquisizione per le interfacce selezionate:** nella casella campo digitare **udp port 5555**, come illustrato nell'immagine.

| Interface                       | Traffic                  | Link-layer Header | Promisci | Snaplen (B) | Buffer (MB) | Monitor | Capture Filter    |
|---------------------------------|--------------------------|-------------------|----------|-------------|-------------|---------|-------------------|
| ▶ utun4                         |                          | BSD loopback      |          | default     | 2           |         |                   |
| ▶ utun5                         |                          | BSD loopback      |          | default     | 2           |         |                   |
| utun6                           |                          | BSD loopback      |          | default     | 2           |         |                   |
| ▶ USB 10/100/1000 LAN: e        | en10                     | Ethernet          |          | default     | 2           | -       | udp port 5555     |
| Loopback: Io0                   | marhan Marin             | 🥪 BSD loopback    | <b>S</b> | default     | 2           |         |                   |
| Wi-Fi: en0                      |                          | Ethernet          | <b>S</b> | default     | 2           |         |                   |
| Thunderbolt Bridge: brid        | ge0                      | Ethernet          | <b>S</b> | default     | 2           |         |                   |
| Thunderbolt 1: en1              |                          | Ethernet          | <b>S</b> | default     | 2           |         |                   |
| Thunderbolt 2: en2              |                          | Ethernet          | <b>S</b> | default     | 2           |         |                   |
| Thunderbolt 3: en3              |                          | Ethernet          |          | default     | 2           |         |                   |
| 🗹 Enable promiscuous mode       | e on all interfaces      |                   |          |             |             | M       | lanage Interfaces |
| Capture filter for selected int | erfaces: 📕 udp port 5555 |                   |          |             | ×           | •       | Compile BPFs      |

Passaggio 5. Fare clic su Start, come mostrato nell'immagine.

| terface                       | Traffic       | Link-layer Header | Promisci | Snaplen (B) | Buffer (N | MB)   Monito | r   Capture Filter |
|-------------------------------|---------------|-------------------|----------|-------------|-----------|--------------|--------------------|
| - utuna                       |               | _ BSD loopback    |          | default     | 2         |              |                    |
|                               |               | BSD loopback      |          | default     | 2         |              |                    |
| utune                         |               |                   |          | default     | 2         |              |                    |
| USB 10/100/1000 LAN: en10     |               | Ethernet          |          | default     | 2         |              | udp port 5555      |
| Loopback: lo0                 |               | BSD loopback      |          | default     | 2         |              |                    |
| Wi-Fi: en0                    |               | Ethernet          |          | default     | 2         |              |                    |
| Thunderbolt Bridge: bridge0   |               | Ethernet          |          | default     | 2         |              |                    |
| Thunderbolt 1: en1            |               | Ethernet          | <b>S</b> | default     | 2         |              |                    |
| Thunderbolt 2: en2            |               | Ethernet          |          | default     | 2         |              |                    |
| Thunderbolt 3: en3            |               | _ Ethernet        | <b>V</b> | default     | 2         |              |                    |
| Enable promiscuous mode on al | Il interfaces |                   |          |             |           |              | Manage Interfaces  |

Passaggio 6. Attendere che Wireshark raccolga le informazioni richieste e selezionare il pulsante **Stop** da Wireshark, come mostrato nell'immagine.

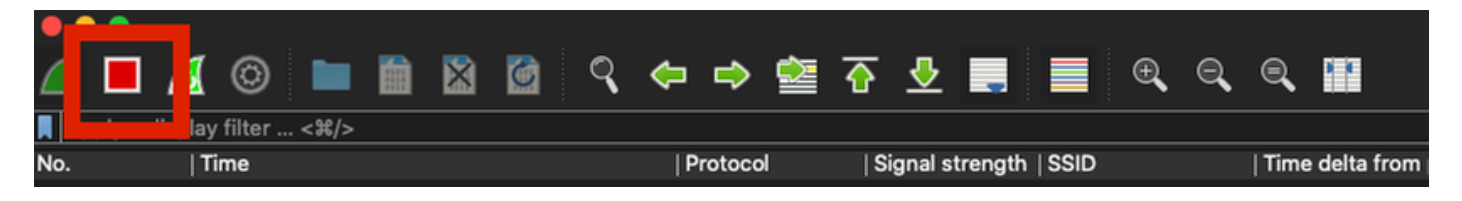

**Suggerimento**: Se la WLAN utilizza la crittografia, ad esempio la chiave già condivisa (PSK), verificare che l'acquisizione intercetti l'handshake a quattro vie tra l'AP e il client desiderato. Questa operazione può essere eseguita se il PCAP OTA viene avviato prima che il dispositivo sia associato alla WLAN o se il client viene deautenticato e riautenticato durante l'acquisizione.

Passaggio 7. Wireshark non decodifica i pacchetti automaticamente. Per decodificare i pacchetti, selezionare una linea dall'acquisizione, fare clic con il pulsante destro del mouse per visualizzare le opzioni, quindi selezionare **Decodifica con nome...**, come mostrato nell'immagine.

|    |       | ·       |          |        |      |       |     |    |          |         |           |                         |          |     |      |       |         |
|----|-------|---------|----------|--------|------|-------|-----|----|----------|---------|-----------|-------------------------|----------|-----|------|-------|---------|
| 4  | ₫ 🛯   |         | 0        | ) 🖿    |      | ×     | 6   | ٩  | <b>(</b> | ⇒       | È         | $\overline{\mathbf{e}}$ | <u> </u> |     |      | Ð     | Q       |
| Ī. | Apply | a displ | ay filte | r <೫/> |      |       |     |    |          |         |           |                         |          |     |      |       |         |
| Ν  | lo.   |         | Time     |        | Dest | Proto | col | So | urce P   | ort     | Info      |                         |          |     |      | Signa | l strer |
| ſ  | _     | 1       | 2021     | L-03   | 1    | UDP   |     | 55 | 55       |         | 5555      | i →                     | 5000     | Len | =400 |       |         |
|    |       | 2       | 2021     | L-03   | 1    | UDP   |     | 55 | 55       |         | 5555      | i →                     | 5000     | Len | =387 |       |         |
|    |       | 3       | 2021     | L-03   | 1    | UDP   |     | 55 | 55       |         | 5555      | i →                     | 5000     | Len | =385 |       |         |
|    |       | 4       | 2021     | L-03   | 1    | UDP   |     | 55 | 55       |         | 5555      | i →                     | 5000     | Len | =400 |       |         |
|    |       | 5       | 2021     | L-03   | 1    | UDP   |     | 55 | 55       |         | 5555      | i →                     | 5000     | Len | =387 |       |         |
|    |       | 6       | 2021     | L-03   | 1    | UDP   |     | 55 | 55       |         | 5555      | i →                     | 5000     | Len | =385 |       |         |
|    |       | 7       | 2021     | L-03   | 1    | UDP   |     | 55 | 555      |         | 5555      | i →                     | 5000     | Len | =400 |       |         |
|    |       | 8       | 2021     | L-03   | 1    | UDP   |     | 55 | 55       |         | 5555      | i →                     | 5000     | Len | =387 |       |         |
|    |       | 9       | 2021     | L-03   | 1    | UDP   |     | 1  | Mark     | /Unm    | ark Pac   | ket                     |          | .en | =385 |       |         |
|    |       | 10      | 2021     | L-03   | 1    | UDP   |     | 1  | Ignor    | e/Uni   | gnore F   | Pack                    | et       | .en | =400 |       |         |
|    |       | 11      | 2021     | L-03   | 1    | UDP   |     | 1  | Set/L    | Jnset   | Time R    | efer                    | ence     | .en | =387 |       |         |
|    |       | 12      | 2021     | L-03   | 1    | UDP   |     | 1  | Dack     | of Cor  | <br>mment |                         |          | .en | =385 |       |         |
|    |       | 13      | 2021     | L-03   | 1    | UDP   |     | -  | Fack     |         | minem.    | ••                      |          | en  | =400 |       |         |
|    |       | 14      | 2021     | L-03   | 1    | UDP   |     | 1  | Edit I   | Resolv  | ed Nar    | ne                      |          | .en | =387 |       |         |
|    |       | 15      | 2021     | L-03   | 1    | UDP   |     | 1  | Appl     | v as Fi | ilter     |                         |          | .en | =385 |       |         |
|    |       | 16      | 2021     | L-03   | 1    | UDP   |     | -  | Prep     | are as  | Filter    |                         |          | .en | =400 |       |         |
|    |       | 17      | 2021     | L-03   | 1    | UDP   |     | -  | Conv     | ersati  | on Filte  | er                      | •        | .en | =387 |       |         |
|    |       | 18      | 2021     | L-03   | 1    | UDP   |     | -  | Colo     | rize Co | onversa   | ation                   | i 🕨      | .en | =385 |       |         |
|    |       | 19      | 2021     | L-03   | 1    | UDP   |     | -  | SCT      | >       |           |                         | ►        | .en | =400 |       |         |
|    |       | 20      | 2021     | L-03   | 1    | UDP   |     |    | Follo    | w       |           |                         | •        | .en | =387 |       |         |
|    |       | 21      | 202:     | L-03   | 1    | UDP   |     |    | Copy     | ,       |           |                         | •        | .en | =385 |       |         |
|    |       | 22      | 202:     | L-03   | 1    | UDP   |     | -  | -        |         |           |                         |          | en  | =400 |       |         |
|    |       | 23      | 2023     | L-03   | 1    | UDP   |     |    | Drote    | Deel D  | referen   | <u></u>                 |          | en  | =387 |       |         |
|    |       | 24      | 202      | L-03   | 1    | UDP   |     | 1  | Deco     | de As   |           | 0.111                   |          | en  | =385 |       |         |
|    |       | 25      | 202:     | L-03   | 1    | UDP   |     | 1  | Show     | Раск    |           | ew v                    | window   | len | =379 |       |         |

Passaggio 8. Viene visualizzata una finestra popup. Selezionare il pulsante Aggiungi e aggiungere una nuova voce. Selezionare le opzioni seguenti: **Porta UDP da Field, 5555 da Value, SIGCOMP da Default** e **PEEKREMOTE** da **Current**, come mostrato nell'immagine.

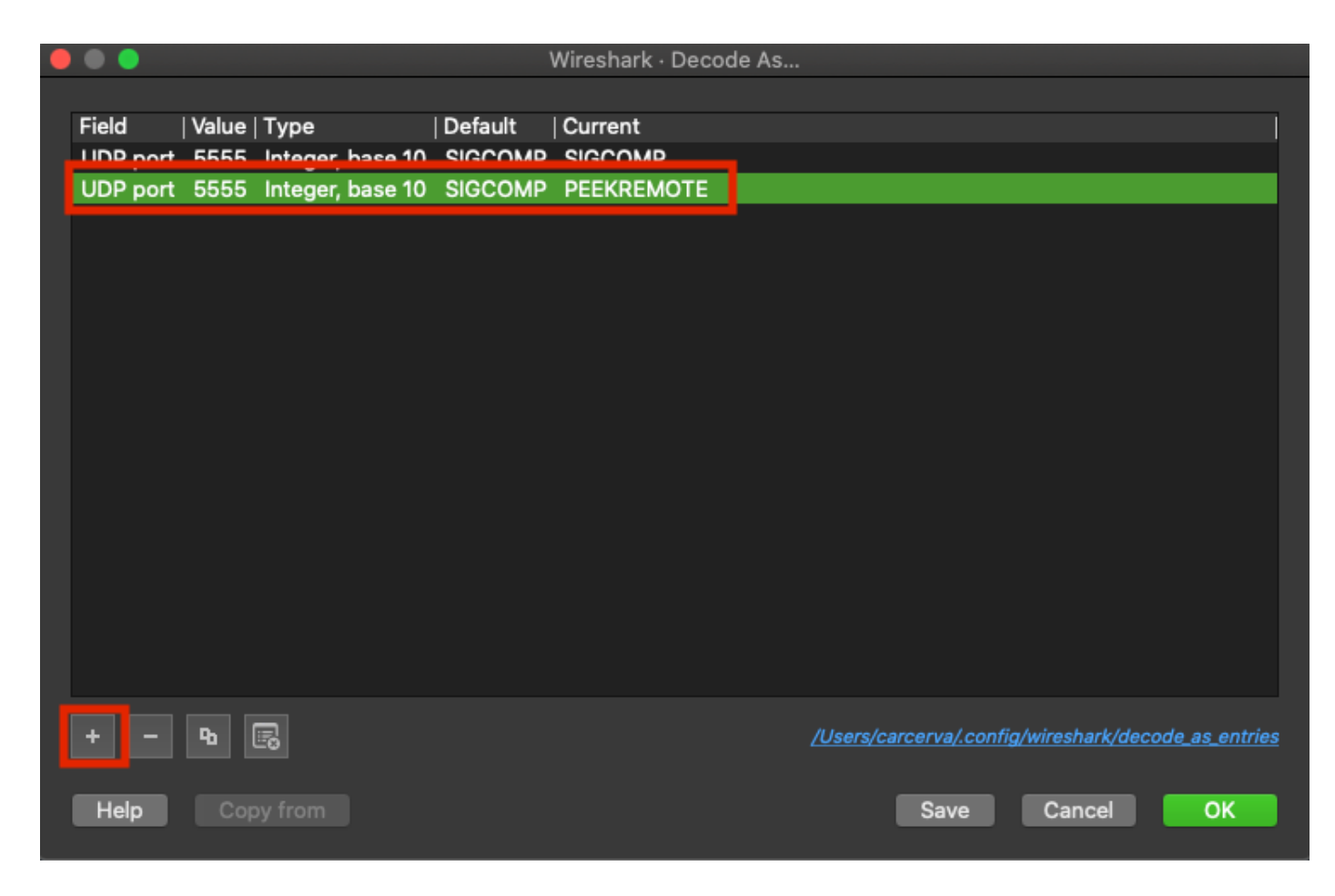

Passaggio 9. Fare clic su OK. I pacchetti vengono decodificati e pronti per iniziare l'analisi.

## Verifica

Fare riferimento a questa sezione per verificare che la configurazione funzioni correttamente.

Per verificare che l'access point sia in modalità sniffer dall'interfaccia utente di 9800:

Passaggio 1. Sull'interfaccia utente del WLC del 9800, selezionare **Configuration > Wireless >** Access Point > All Access Point.

Passaggio 2. Cercare nell'access point. Fare clic sulla freccia verso il basso per visualizzare lo strumento di ricerca, selezionare **Contiene** dall'elenco a discesa e digitare il nome dell'access point, come mostrato nell'immagine.

.1 1.1 1. Cisco Catalyst 9800-CL Wireless Controller cisco 17.3.2a Configuration >> Wireless >> Access Points Q Search Menu Items All Access Points Dashboard == Number of AP(s): 1 Monitoring > AP Admin IP Configuration > Name status Ac Show items with value that: 2802-Contains v Administration > carcerva 17 sniffer sniffer Licensing 4 -4 s per page Troubleshooting 5 GHz Radios

Passaggio 3. Verificare che Admin Status (Stato amministratore) sia selezionato con il segno di spunta in verde e che AP Mode (Modalità AP) sia Sniffer, come mostrato nell'immagine.

| ¢  | cisco                         | Cisco Cata<br>17.3.2a | alyst 9800-C                    | L Wireles                | ss Contro | oller             | Welcome         | admin 🖌 😭           | <b>\$</b>    | ¢ @ 0                 | Search A                  | Ps and Clients    | λ                    | •      |
|----|-------------------------------|-----------------------|---------------------------------|--------------------------|-----------|-------------------|-----------------|---------------------|--------------|-----------------------|---------------------------|-------------------|----------------------|--------|
| Q  | , Search Menu Ite             | ems                   | Configuration                   | n≛> Wire                 | eless*>   | Access Poi        | ints            |                     |              |                       |                           |                   |                      |        |
| lä | Dashboard V All Access Points |                       |                                 |                          |           |                   |                 |                     |              |                       |                           |                   |                      |        |
| 3  | Monitoring                    | onitoring >           |                                 |                          |           |                   |                 |                     |              |                       |                           |                   |                      | \$°    |
| Ľ  | Configuration                 |                       | AP ~<br>Name                    | AP ~<br>Model            | Slots ~   | Admin ~<br>Status | IP ~<br>Address | Base Radio v<br>MAC | AP ~<br>Mode | Operation v<br>Status | Configuration ~<br>Status | Policy ~<br>Tag   | Site v<br>Tag        | F      |
| Ś  | Administratic                 | on >                  | 2802-<br>carcerva-<br>sniffer 🚠 | AIR-<br>AP2802I-<br>B-K9 | 2         | ۰                 | 172.16.0.125    | a03d.6f92.9400      | Sniffer      | Registered            | Healthy                   | webauth_test      | default-<br>site-tag | c<br>r |
| C  | Licensing                     |                       | H 4                             | 1 ⊩                      | 10 🔻 ite  | ems per page      |                 |                     |              |                       | 1                         | - 1 of 1 access p | points               | c      |
| ×  | Troubleshoo                   | ting                  |                                 | Dealling                 |           |                   |                 |                     |              |                       |                           |                   |                      |        |

Per verificare che l'access point sia in modalità sniffer dalla CLI 9800. Eseguire i seguenti comandi:

```
carcerva-9k-upg#show ap name 2802-carcerva-sniffer config general | i Administrative
Administrative State : Enabled
carcerva-9k-upg#show ap name 2802-carcerva-sniffer config general | i AP Mode
AP Mode : Sniffer
carcerva-9k-upg#show ap name 2802-carcerva-sniffer config dot11 5Ghz | i Sniff
AP Mode : Sniffer
Sniffing : Enabled
```

Sniff Channel : 36 Sniffer IP : 172.16.0.190 Sniffer IP Status : Valid Radio Mode : Sniffer

Per confermare, i pacchetti vengono decodificati su Wireshark. Il protocollo passa da **UDP** a **802.11** e vengono visualizzati **frame beacon**, come mostrato nell'immagine.

| •                           |  |          |           |      |        |     |     |          |     |        |        |       |       |         |
|-----------------------------|--|----------|-----------|------|--------|-----|-----|----------|-----|--------|--------|-------|-------|---------|
|                             |  | ø        | © 🖿       |      | ×      | 6   | Q   | <b>(</b> | •   | 警 쥼    | · 🕹 🛛  |       | Ð     | Q       |
| Apply a display filter <೫/> |  |          |           |      |        |     |     |          |     |        |        |       |       |         |
| No.                         |  | <u> </u> | Time      | Dest | Protoc | :ol | Sou | ırce Po  | ort | Info   |        |       | Signa | l stren |
|                             |  | 1        | 2021–03–… | В    | 802.   | 11  | 55  | 55       |     | Beacon | frame, | SN=23 | -39   | dBm     |
|                             |  | 2        | 2021–03–… | B    | 802.   | 11  | 55  | 55       |     | Beacon | frame, | SN=23 | -39   | dBm     |
|                             |  | 3        | 2021–03–… | B    | 802.   | 11  | 55  | 55       |     | Beacon | frame, | SN=23 | -39   | dBm     |
|                             |  | 4        | 2021–03–… | B    | 802.   | 11  | 55  | 55       |     | Beacon | frame, | SN=23 | -39   | dBm     |
|                             |  | 5        | 2021–03–… | В    | 802.   | 11  | 55  | 55       |     | Beacon | frame, | SN=23 | -39   | dBm     |
|                             |  | 6        | 2021–03–… | В    | 802.   | 11  | 55  | 55       |     | Beacon | frame, | SN=23 | -39   | dBm     |
|                             |  | 7        | 2021–03–… | В    | 802.   | 11  | 55  | 55       |     | Beacon | frame, | SN=23 | -39   | dBm     |
|                             |  | 8        | 2021–03–… | B    | 802.   | 11  | 55  | 55       |     | Beacon | frame, | SN=23 | -39   | dBm     |
|                             |  | 9        | 2021–03–… | B    | 802.   | 11  | 55  | 55       |     | Beacon | frame, | SN=23 | -39   | dBm     |
|                             |  | 10       | 2021–03–… | В    | 802.   | 11  | 55  | 55       |     | Beacon | frame, | SN=23 | -39   | dBm     |
|                             |  | 11       | 2021–03–… | B    | 802.   | 11  | 55  | 55       |     | Beacon | frame, | SN=23 | -39   | dBm     |
|                             |  | 12       | 2021–03–… | B    | 802.   | 11  | 55  | 55       |     | Beacon | frame, | SN=23 | -39   | dBm     |
|                             |  | 13       | 2021-03   | В    | 802.   | 11  | 55  | 55       |     | Beacon | frame, | SN=23 | -39   | dBm     |

## Risoluzione dei problemi

Le informazioni contenute in questa sezione permettono di risolvere i problemi relativi alla configurazione.

Problema: Wireshark non riceve dati dall'access point.

Soluzione: Il server Wireshark deve essere raggiungibile tramite l'interfaccia di gestione wireless (WMI). Verificare la raggiungibilità tra il server Wireshark e WMI dal WLC.

# Informazioni correlate

- <u>Guida alla configurazione del software Cisco Catalyst serie 9800 Wireless Controller, Cisco IOS XE Amsterdam 17.3.x Capitolo: Modalità Sniffer</u>
- Nozioni fondamentali sullo sniffing wireless 802.11
- Documentazione e supporto tecnico Cisco Systems